## 利用"智慧校园"系统校外查询图书馆信息和访问数据库

## 一、利用"智慧校园"系统查询图书馆馆藏书目和个人借还情况

学院"智慧校园"系统可检索图书馆馆藏书目,查询个人借还情况。具体操作步骤如下:

第一步:用手机浏览器打开学院网站首页,找到下图中红箭头所指向的"智慧校园"按钮。学院网址 http://www.aepu.com.cn/

| 12                                                                                            | 电院要闻 校园新闻                                                      | 查看更多>                    | 通知公告                              | 直看更多>     |
|-----------------------------------------------------------------------------------------------|----------------------------------------------------------------|--------------------------|-----------------------------------|-----------|
| 安徽电气工程职业技术学院2023级新生军训汇演                                                                       | <ul> <li>学院举行2023级新生军训汇演</li> <li>学院教学安专委召开第三季度工作例会</li> </ul> | 2023-09-28<br>2023-09-28 | 25<br>2023年中秋节、国府<br>2023-09<br>知 | <b></b>   |
|                                                                                               | ■ 学院开展节前安全检查                                                   | 2023-09-27               | 04 9月党员政治生日<br>2023-09            |           |
|                                                                                               | <ul> <li>学院协力完成安徽省住房和城乡建设系统城市供热行业职业技制</li> </ul>               | 能2023-09-27              |                                   |           |
|                                                                                               | <ul> <li>         ·</li></ul>                                  | 2023-09-22               |                                   |           |
| 学院举行2023级新生军训汇演                                                                               | ■ 学院开展新生入学安全教育                                                 | 2023-09-22               |                                   |           |
|                                                                                               | ■ 学院顺利完成2023年定向培养生选拔                                           | 2023-09-22               |                                   |           |
| 快速         回         回         回           達         招生就业         図书馆         心理報           接 | 使     捷     重     並     東     女     東     校     電              | 学生激费                     | 值息公开 财务组                          | ¥<br>余音查询 |
| <b>媒体看电院</b>                                                                                  | <b>综合动态</b>                                                    | 社会服务                     |                                   | 查看更多>     |
| 【今日头条】安徽电气学院协力完成住房和城乡建设系统<br>③ 2023-09-27                                                     | 学院举办第三十三期业余党校暨"劳模工匠进校园"…<br>2023-10-09                         | 动力工程系則<br>2023-10-10     | 助力蚌埠供电公司开展2023年基层                 | 供电所 (     |
| 【农民日报】定向培养模式育出电力专才<br>③ 2023-09-15                                                            | 【心得体会】悉心实践锻炼提升专业技能<br>2023-09-20                               | 动力青年"翕<br>2023-10-10     | 尊老敬师,银龄关爱"志愿服务活动                  | 边一直在…     |
| 【教育厅网站】安徽电气工程职业技术学院推动合规理念…<br>③ 2023-08-29                                                    | 校园文明行为倡议书<br>2023-09-15                                        | "善小"青看<br>2023-10-09     | 春志愿红 助力精彩园博会学院志』                  | 愿者圆满…     |
| 【數晉厅网站】安徽电气工程职业技术学院成功入选安徽<br>③ 2023-08-25                                                     | 新生安全提醒<br>2023-09-15                                           | 思政教育部组<br>2023-09-22     | 且织国网亳州供电公司纪检干部班*                  | 学员参观…     |

第二步:点击"智慧校园"按钮,打开登录页面(如果打不开就换一种浏览器)。可以使用账号密码登录,学生读者账号就是学号,教师读者的账号就是工号。也可使用手机动态密码登录,动态密码登录的前提是绑定本人手机号。

|     | 帐号登录     | 动态码登录       |
|-----|----------|-------------|
| 8   | 请输入学号/工号 |             |
| 6   | 请输入密码    |             |
| 7天9 | 电登录      |             |
|     | 登        | 录           |
|     |          | 帐号激活   忘记密码 |

第三步:登录后,如下图在"我的大学"导航条下"个人数据"版块,可以看到"我的图书"在借图书册数。

| xir:1224x532   Xi<br>Th | а 崇善<br>此 我的大学 ■。 办事大厅       |                                    |  |  |
|-------------------------|------------------------------|------------------------------------|--|--|
|                         | 一站式                          | 服务大厅                               |  |  |
|                         | 缓考管理                         | 搜索                                 |  |  |
|                         | 最近搜索: 课表 教室                  | · 调课 教学日历 成绩打印                     |  |  |
| 十四世共                    |                              |                                    |  |  |
|                         |                              |                                    |  |  |
| A CARL CARL             | A State of the second second | 关于调整2022年分类考试招生测试的通知<br>2022-04-06 |  |  |
| 内部质量保证                  | 体系诊断与改进                      | 2022年10月1日                         |  |  |
| 212                     |                              | 2022年月天今成百二級页少報<br>2022-04-06      |  |  |
| Rud                     |                              | 职业技能测试免试申请表                        |  |  |
| Catholic - Second -     | Lower Later and              | 2022-04-06                         |  |  |
| 个人数据                    |                              | 2022年职业技能测试大纲                      |  |  |
|                         |                              | 2022-03-25                         |  |  |
| 校历<br>当前教学周:第6周         | 🖸 —卡通                        | 2022年职业适应性测试大纲                     |  |  |
| 2023-2024学年第一学期         |                              | 2022-03-25                         |  |  |
| 1 我的图书                  |                              | 关于公布实习工作监督咨询电话的通知<br>2022-03-25    |  |  |
| 在借图书20册<br>超期0册,将要过期0册  |                              | 查看更多                               |  |  |
|                         |                              |                                    |  |  |

第四部:点击"我的图书",即进入图书馆妙思文献集成系统。

| W W                                                  | <sup>文獻管理集成系統</sup><br>WW检索平台                                                     |                      |     |
|------------------------------------------------------|-----------------------------------------------------------------------------------|----------------------|-----|
| 首页 本語介紹                                              | 公告通知 最新文献 信奉检索 电子资源                                                               | 读者写为 参考言为 我的图书馆 安全退出 |     |
| 读者登录<br>借还面词<br>预约面词<br>预约帐目<br>超词功能                 | 图书馆读者登录<br>欢迎忆 (1 1 1 12已登录)<br>(280个人信息如下:<br>(古家证号:<br>明子好作:<br>(例改个人信息) (安全通出) | 唐伯还语:<br>电话          | 十日: |
| 存购结束<br>我的咨询<br>我的书码<br>等次关目<br>我的新书<br>利用统计<br>资料终方 |                                                                                   |                      |     |
| 运行的成<br>运费证理法失<br>读者证注纳<br>安全语出                      |                                                                                   |                      |     |

第五部:点击页面左侧"借还查询",在查询方式下拉框中选择"查询借阅 情况"或"查询归还情况",即可查询个人借还图书信息。

| WB<br>WB<br>WB        | 文献管理集) |     | 平台   |      | 11   |      |       |       |
|-----------------------|--------|-----|------|------|------|------|-------|-------|
| 首页 本馆介绍               | 公告通知 局 | 新文献 | 馆都检索 | 电子资源 | 读者导致 | 会有音询 | 我的图书馆 | 安全跟出  |
| 读者登录                  | 借还查询   |     |      |      |      |      |       |       |
| 借还查询                  |        |     |      |      |      |      |       |       |
| 预约查询                  |        |     |      |      |      |      |       | 直询方式: |
| 预借查询                  |        |     |      |      |      |      |       |       |
| 我的帐目                  |        |     |      |      |      |      |       | 検索 里写 |
| 超明文献                  |        |     |      |      |      |      |       |       |
| 荐购结果                  |        |     |      |      |      |      |       |       |
| 我的咨询                  |        |     |      |      |      |      |       |       |
| 我的书架                  |        |     |      |      |      |      |       |       |
| 喜欢美目                  |        |     |      |      |      |      |       |       |
| 我的新书                  |        |     |      |      |      |      |       |       |
| 利用统计                  |        |     |      |      |      |      |       |       |
| 资料修改                  |        |     |      |      |      |      |       |       |
| 密码修改                  |        |     |      |      |      |      |       |       |
| 读者证挂失                 |        |     |      |      |      |      |       |       |
| 读者证注销                 |        |     |      |      |      |      |       |       |
| 安全退出                  |        |     |      |      |      |      |       |       |
| and the second second |        |     |      |      |      |      |       |       |

这是读者具体借书情况,注意:切勿点击右侧"续借"按钮!

| 瓦 本語介紹              | 公告通知 | 最新文献 馆都检索 电子资源 读者 | <b>1导助 参考咨询 我的图书馆</b> 安全退 | ±          |            |      |        | .91  |
|---------------------|------|-------------------|---------------------------|------------|------------|------|--------|------|
| 者登录                 | 借阅查  | 脑                 |                           |            |            |      |        |      |
| 还查询                 |      |                   |                           |            |            |      |        |      |
| 約查询<br>借查询          | 麻雪   | : 正期名             | 条形码                       | 借出时刻       | 限还时刻       | 续借次数 | 分配地址   | 读信   |
| 的帐目                 | 1    | 中国近代史             | 922000221230              | 2023-06-06 | 2023-12-03 | 0    | 社会科学书库 | 续借   |
| 期文献                 | 2    | 中国近代史             | 922000221227              | 2023-06-06 | 2023-12-03 | 0    | 社会科学书库 | にたけま |
| 夠結果                 | 3    | 李经                | 922000223813              | 2023-08-29 | 2024-02-25 | 0    | 社会科学书库 | 续借   |
| 的资源                 | 4    | 诗经遥译新绘            | 922000323820              | 2023-08-29 | 2024-02-25 | 0    | 综合书库   | 续借   |
| Cympole<br>Prome ED | 5    | 唐诗鉴堂集             | 922000341181              | 2023-08-29 | 2024-02-25 | 0    | 综合书库   | 续借   |
| 的新书                 | 6    | 从交趾到越南            | 922000224076              | 2023-09-04 | 2024-03-02 | 0    | 社会科学书库 | 续借   |
| 电统计                 | 7    | 学诗面法              | 922000224484              | 2023-09-04 | 2024-03-02 | 0    | 社会科学书库 | 续推   |
| 叫使改                 | 8    | 曹雪芹丛考             | 922000224189              | 2023-09-04 | 2024-03-02 | 0    | 社会科学书库 | (交)曲 |
| 肖佛政                 | 9    | 近代中国社会的新陈代谢       | 922000224187              | 2023-09-04 | 2024-03-02 | 0    | 社会科学书库 | 续借   |
| 書证挂失                | 10   | 昭明文选选讲            | 922000224452              | 2023-09-04 | 2024-03-02 | 0    | 社会科学书库 | 续借   |
| 和正注明                | 11   | 文心雕龙              | 922000215686              | 2023-09-04 | 2024-03-02 | 0    | 社会科学书库 | 续借   |
| 全进出                 | 12   | 高职应用写作            | 922000223713              | 2023-09-04 | 2024-03-02 | 0    | 社会科学书库 | 续借   |
|                     | 13   | 李鴻單传              | 922000224315              | 2023-09-04 | 2024-03-02 | 0    | 社会科学书库 | 续借   |
|                     | 14   | 做墨                | 922000223807              | 2023-09-04 | 2024-03-02 | 0    | 社会科学书库 | 续借   |
|                     | 15   | 经济学基础             | 922000223953              | 2023-09-04 | 2024-03-02 | 0    | 社会科学书库 | 续借   |
|                     | 16   | 从晚清到民国            | 922000220798              | 2023-09-06 | 2024-03-04 | 0    | 社会科学书库 | 续借   |
|                     | 17   | 百年報園              | 922000223842              | 2023-09-12 | 2024-03-10 | 0    | 资料室    | 续借   |
|                     | 18   | 宋刻孝经              | 922000224527              | 2023-09-12 | 2024-03-10 | 0    | 资料室    | 续借   |
|                     | 19   | 推拿按摩入门            | 922000201060              | 2023-09-20 | 2024-03-18 | 0    | 自然科学书库 | 续借   |
|                     | 20   | 治好國风井不濟           | 922000211078              | 2023-09-20 | 2024-03-18 | 0    | 自然科学书库 | 续借   |

第六步:点击妙思文献集成系统页面上端"馆藏检索"导航条,即可进入图书 馆馆藏纸本书的检索页面。可以在下拉框中选择正题名、责任者(即作者)、标准 编号(即 ISBN 号)、索取号、主题词检索。推荐选择"正题名",输入书名检 索。

| MAN W                                                                                                    | <sup>文献曾理集成系统</sup><br>WW检索平台 |                   |            | and the |                 |
|----------------------------------------------------------------------------------------------------|-------------------------------|-------------------|------------|---------|-----------------|
| 首页 本指介绍                                                                                                    | 公告通知 最新文献 精制                  | 全家 电子资源 读者导购 参考咨询 | 我的图书馆 安全退出 |         | 11232401,305    |
| >) 初編単行結束<br>包含状态<br>昭合状态<br>昭合状态<br>昭合状态<br>分表代本<br>分表代本<br>分表引得<br>本引行体式法<br>引行すれた<br>同行状态<br>本の取得<br>化会<br>の<br>市合式条<br>日本<br>の<br>日本<br>の<br>の<br>た<br>の<br>の<br>の<br>の<br>の<br>の<br>の<br>の<br>の<br>の<br>の<br>の<br>の | 图书简单检索                        | 正照合               | ¢X.        | 83<br>  |                 |
| 妙思思书描文记念                                                                                                    |                               |                   |            |         | 大道與信仰件有限公司創版权所有 |

第七步:检索结果如下图

|                                                                                | okligg年,成系统<br>WW检索平台                                                                                                    | MAR GB                                                      |
|--------------------------------------------------------------------------------|----------------------------------------------------------------------------------------------------|-------------------------------------------------------------|
| 首页 本谊介绍 :                                                                      | 公司进知 最新之就 <b>精确检索</b> 电子创算 读者导构 参考构词 我的逐步性 安全退出<br>                                                                                                    |                                                             |
| 文献类型 <b>③</b><br>• 中文图书(184)                                                   | 当新城家集件 正整云~毛泽东<br>检索线里: 《新斯斯》在石用中斯说 正题后 • 前方一致 • 按 图名 • 排序 (1964)                                                                                                    |                                                             |
| 出版年 <b>44</b><br>• 1998(25)<br>• 1993(12)<br>• 1996(11)<br>• 2013(8)<br>• 全部還示 | 国页上一页下一页尾顶 共164等记录每页10多记录页次: 1/19 转到: 1 Colo 1. 毛球条 A7507 2. 振送券 4年952期出版社 1999 1. 234页, 7.5073-05244 11面- 2. 振送券 A7564 年月中央文型研究室 双小田子公園研究 (立今人民出版社 2021 09, 626页, 978-7.205-09348-8 物面- 3. 年度等人派出版制和物時、上紙 A7569-上      | 中文图45<br>信蔵原本2可借0<br>中文图45<br>信蔵原本2可借0<br>中文图45             |
| 作品语种 <b>①</b> <ul> <li>chi汉语 (184)</li> <li>中函大类①</li> </ul>                   | 簡単項 中国文法(1402、一号、978-7-5034-4467-81)(第一<br>4.写存, Alkalishen時, 下板 AF566-下<br>問題兵 中国文法(1854)を約4, 一号、978-7-5034-4467-81)(第一<br>5.写存,前項可見時計進期 4.440006<br>対反現例行時再 代し文記(1841) 1937, 7-5354-1547-41)(第一<br>5.写存,前項目的目前, 25166 | 信敵反本3,可信0<br>中文語书<br>信敵反本3,可信0<br>中文語も<br>信蔵反本2,可信0<br>中文語も |
|                                                                                | 時款得着 解放家之型加強社 1997.1.359页,7.5033-0844.3 饭屋-<br>7. 花袋和放为之圈 A7582<br>分生义为得着 就是主 编号 人民出版社 2013.05,382页,978-7.31-011935-5 饭屋-<br>6.或写所作: 圣器拉圖版 A7555<br>(美)罗希望无风的STemiling开外, 中国人民大学出版社 2010.08,545页,978-7.300-12621-0 匹震+  | (電影夏本 5.可信 0<br>中文図书<br>信楽現本 3.可信 0<br>中文図书<br>増楽展本 3.可信 0  |
|                                                                                | 9 至 <b>享称他 A7564</b><br>(例) 尽 特望安 年 (3) 時間 (周田 等年 人民出版社 2010.10, 556页, 578-7-01-009223-2 10)<br>10 夏夏多秋 (882224<br>金) 全及主题 中央文献出版社 1996.8, 947页, 7.5073-0331-4 1000-*                                                   | 中文图书<br>馆感复本3.可借0<br>中文图书<br>馆感复本3.可借0                      |

第八步:点击任一灰蓝色书目,即可看到该书的详细书目信息,包括题名、作者、ISBN 号、索取号、馆藏位置。

| 题       | 名:毛泽东                       |                     |                                                                                                    |                   |        |
|---------|-----------------------------|---------------------|----------------------------------------------------------------------------------------------------|-------------------|--------|
| 作時      | 警:张素华, 吕臻 主编; 中共中央3<br>99 · | 2献研究室, 毛泽东研究组 编著    |                                                                                                    |                   |        |
| 出版信题    | 皇:沈阳 辽宁人民出版社 2021.09        |                     |                                                                                                    |                   |        |
| 页       | 数: 626页                     |                     |                                                                                                    |                   |        |
| 开:      | <b>本:</b> 27cm              |                     |                                                                                                    |                   |        |
| 10 F    | 6.71国政府開始1750月<br>第:        |                     |                                                                                                    |                   |        |
| 中国分     | 美: A751 , A75               |                     |                                                                                                    |                   |        |
| 科国分     | *:                          |                     |                                                                                                    |                   |        |
| 主题      | 周:                          |                     |                                                                                                    |                   |        |
| 电子变量    | ₩:<br>N: 978-7-205-09348-8  |                     |                                                                                                    |                   |        |
|         |                             |                     |                                                                                                    |                   |        |
| 6       |                             |                     |                                                                                                    |                   |        |
| NO TH   |                             |                     |                                                                                                    |                   |        |
|         |                             |                     | 正题名: 毛泽东 素取号: A75/64 预约/预備                                                                                                    |                   |        |
|         |                             | AL 10-100           | and the second second sec | 10 million (1997) | 2010.0 |
| 序号      | · 登录号                       | 亲形妈                 | 電磁地/半位号                                                                                                    | 状态                | 番注     |
| 序ē<br>1 | · 登录号<br>900135493          | 受形的<br>922000221915 | 環廠地/架位号<br>社会科学书库/[素取号:A75/64]                                                                                                    | 状态                | 番注     |

## 二、利用"智慧校园"系统校外远程访问图书馆数字文献资源

第一步:打开学院网站首页,登录智慧校园系统

第二部:点击"图书服务"版块中的"图书馆网站",再点击"在线办理"

|                                                                                                    | 一站式网」                                                                                                    | 上办事大厅                                                                                     |                                                                                                    |
|----------------------------------------------------------------------------------------------------|----------------------------------------------------------------------------------------------------|-------------------------------------------------------------------------------------------|----------------------------------------------------------------------------------------------------|
|                                                                                                    | 体育项目维护                                                                                                    | 搜索                                                                                        |                                                                                                    |
|                                                                                                    | 最近搜索:校历课表                                                                                                    | : 调课 名单 网上评教                                                                              |                                                                                                    |
| 6                                                                                                    | 进行中办件 0 <sup>1</sup> 已完成办件 0 <sup>1</sup>                                                                                                    | 😰 待办任务 0 <sup>0</sup> 已办任务                                                                | 0 <sup>0</sup>                                                                                                    |
|                                                                                                    |                                                                                                    |                                                                                           |                                                                                                    |
| 学生办事 教师办事 游客办事                                                                                                    |                                                                                                    |                                                                                           |                                                                                                    |
|                                                                                                    |                                                                                                    |                                                                                           | 按主题分类   技                                                                                                    |
|                                                                                                    |                                                                                                    |                                                                                           |                                                                                                    |
|                                                                                                    |                                                                                                    |                                                                                           |                                                                                                    |
|                                                                                                    |                                                                                                    |                                                                                           |                                                                                                    |
| (m)                                                                                                    | Ł                                                                                                    |                                                                                           | *                                                                                                    |
| 教学服务                                                                                                    | 组织人事                                                                                                    | 行政办公                                                                                      | <b>ジ</b><br>财务服务                                                                                                    |
| <b>次学服务</b><br>教室预管理 成绩变更   中<br>英文成绩单1 转动]速录   监                                                                                                    | 金<br>组织人事<br>收入证明出具申请   教职工<br>外出培训申请   离颜和人                                                                                                    | たののの<br>行政の公<br>経法合同管理   規量制度   短<br>信頼知申請                                                | <b>财务服务</b><br>财务服务<br>财务综合查询   学生网上敏<br>赛                                                                                                    |
| 文字服务<br>教学服务<br>教室资源管理   成绩交更   中<br>英文成绩单   我的课表   监…                                                                                                    | よります。<br><b>毎年人事</b><br>「教士塔训出員申请」教职工<br>外出塔训申请」高麗和人                                                                                                    | した。<br>行政办公<br>经法合同管理 規準制度 短<br>信通知申请                                                     | <b>対务服务</b><br>財务総合査词   学生网上敏<br>勝                                                                                                    |
| 文学服务      教室演習管理   成绩交更   中      英文成绩単   我的课表   监…                                                                                                    | よります。<br>相欠人事<br>牧入证明出具申请 軟原工<br>外出培训申请 高謀和人…                                                                                                    | した。<br>行政办公<br>经法合同管理: 規章制度 短<br>信通知申请                                                    | <b>対务服务</b><br>財务综合童词  学生网上敏<br>義                                                                                                    |
| かない      かない      かの      かの      かの      かの      かの      かの      かの      かの      かの      かの      かの      かの      かの      かの      かの      かの      かの      の      かの      の      の | よります。                                                                                                    | した。<br>行政办公<br>经法合同管理」規章制度   短<br>信通知申请                                                   | <b>対方服务</b><br>財务综合宣词   学生网上敏<br>要                                                                                                    |
| <b>次学服务</b><br>教室资源管理(成绩交更)中<br>英文成绩単(発的课表)盗                                                                                                    | よります。<br>塩俣人事<br>松八逐明出具申请   敬职工<br>外出培训申请   南藤和人                                                                                                    | した。<br>行政办公<br>経法合同管理!規章制度!短<br>信週知申请                                                     | レステレビング (1995年)<br>(1995年)<br>(1995<br>)<br>(1995年)<br>(1995年)<br>(19957)<br>(19957)<br>(19957)<br>(19957)<br>(19957)<br>(19957)<br>(19957)<br>(19957)<br>(19957)<br>(19957)<br>(19957)<br>(19957)<br>(19957)<br>(19957)<br>(19957)<br>(1                                                      |
| 文学服务<br>教室资源管理   成绩交更   中<br>英文成绩単   致的课表   盗<br>文工服务                                                                                                    | よります。<br>塩泉人事<br>松入证明出県申请   敵邸工<br>外出培训申请   高盛和人                                                                                                    | したい ひんしん ひんしん ひんしん ひんしん ひんしん ひんしん ひんしん ひんし                                                | レステレビング (1995)<br>(1995)<br>(199 |
|                                                                                                    | よります。<br>生年の年期<br>生まれの日本<br>小田田田田田市   秋田工<br>小田田田田市   秋田工<br>小田田田田市   秋田工<br>一番<br>一番<br>一番<br>一番<br>一番<br>一番<br>一番<br>二<br>一番<br>二<br>一番<br>二<br>一番<br>二<br>二<br>二<br>二<br>二<br>二<br>二<br>二<br>二<br>二<br>二<br>二<br>二 | レンジャング 行政の公<br>行政の公<br>送会同管理   現電制度   短<br>信道知申请<br>上<br>回参国内政治   我的國书馆(校<br>」) 単計物格色物語(校 | レステレス (1995年)<br>対策综合査論   学生の上総<br>変<br>レステレストロントの上述<br>医量が新聞いたの注意を検えます。                                                                                                    |

第三步:进入图书馆网站,点击"数字文献资源"导航条,即可远程访问相关数据库, 检索下载数字文献资源。

| 数字文献资源 | 电子图书 | 更多 >> |
|--------|------|-------|
| 中文数据库  | 电子报刊 | 更多 >> |
| 特色资源库  | 学术文献 | 更多 >> |
| 试用数据库  | 在线学习 | 更多 >> |
| 外文数据库  |      |       |

注意:随书光盘和汇雅电子书数字文献资源容量较大,带宽不够,请使用漫游账号远程访问下载。